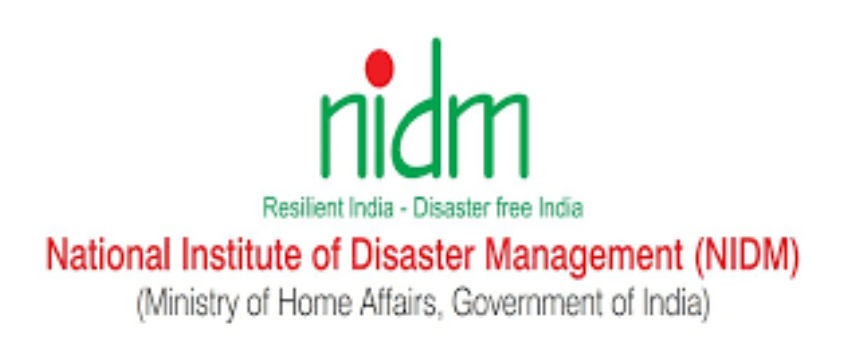

# **ONLINE TRAINING PORTAL**

## **USER MANUAL**

(English Version)

## TABLE OF CONTENT

| New Registration              | 3  |
|-------------------------------|----|
| Login                         | 5  |
| Forgot Password               | 6  |
| Enroll for a new course       | 7  |
| Start/Join an enrolled course | 9  |
| Download Certificate          | 10 |
| Update Profile                | 12 |
| Change Password               | 14 |
| Change Language               | 15 |

#### **New Registration**

1. Open the portal in your browser using this URL: <u>https://training.nidm.gov.in</u>

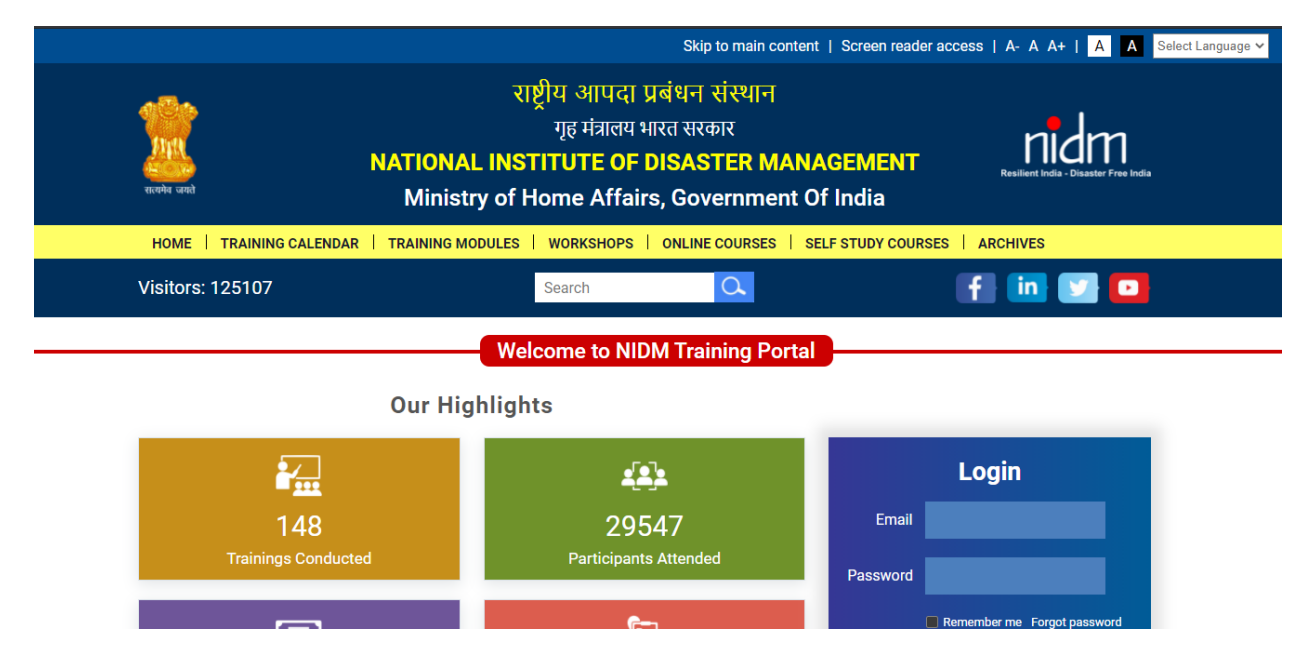

2. Scroll down and click on "Register" button

Welcome to NIDM Training Portal

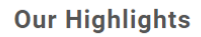

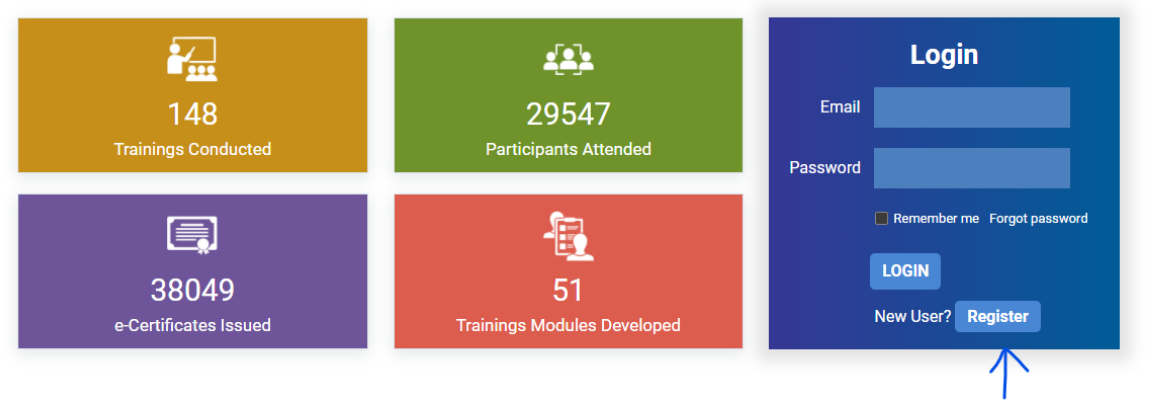

- 3. Fill the registration form on the next screen and click on "Register" button. Please note:
  - a. You need to fill all required field marked as (\*)
  - b. You only need to register once on this portal. Please remember your email address and password which will be used to login into the portal to enroll into any future training and download the certificates.

| First Name *             | Last Name *                     |
|--------------------------|---------------------------------|
| Enter your first name    | Enter your last name            |
| Email *                  | Mobile *                        |
| Enter your email address | Enter your mobile number        |
| Password *               | Confirm Password *              |
| Enter password           | Enter same password again       |
| Date of Birth *          | Gender *                        |
| 01-01-0001               | Select Gender 🗸 🗸               |
| Address                  | District                        |
| Enter your address       | Enter your district             |
| State *                  | Pincode                         |
| Select State 🗸           | Enter your 6 digit pincode      |
| Occupation *             | Organization                    |
| Select Occupation 🗸      | Enter your current organization |
| Designation              |                                 |
| Enter your designation   |                                 |
| Register                 |                                 |

4. You will get the confirmation message after successfully registration.

#### Login

- 1. Open the portal in your browser using this URL: <u>https://training.nidm.gov.in</u>
- 2. Scroll down to the login section and enter your registration email address and password

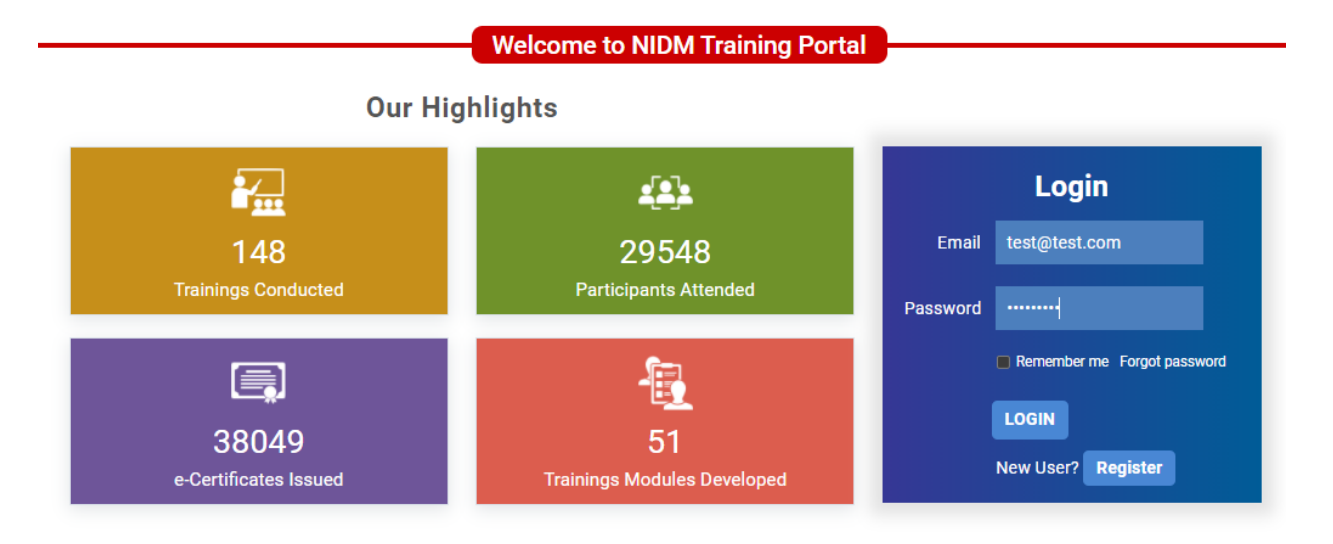

3. Click on the Login button after entering your registered email address and password.

#### Forgot Password

- 1. Open the portal in your browser using this URL: <u>https://training.nidm.gov.in</u>
- 2. Scroll down to the login section and click on "Forgot Password" link

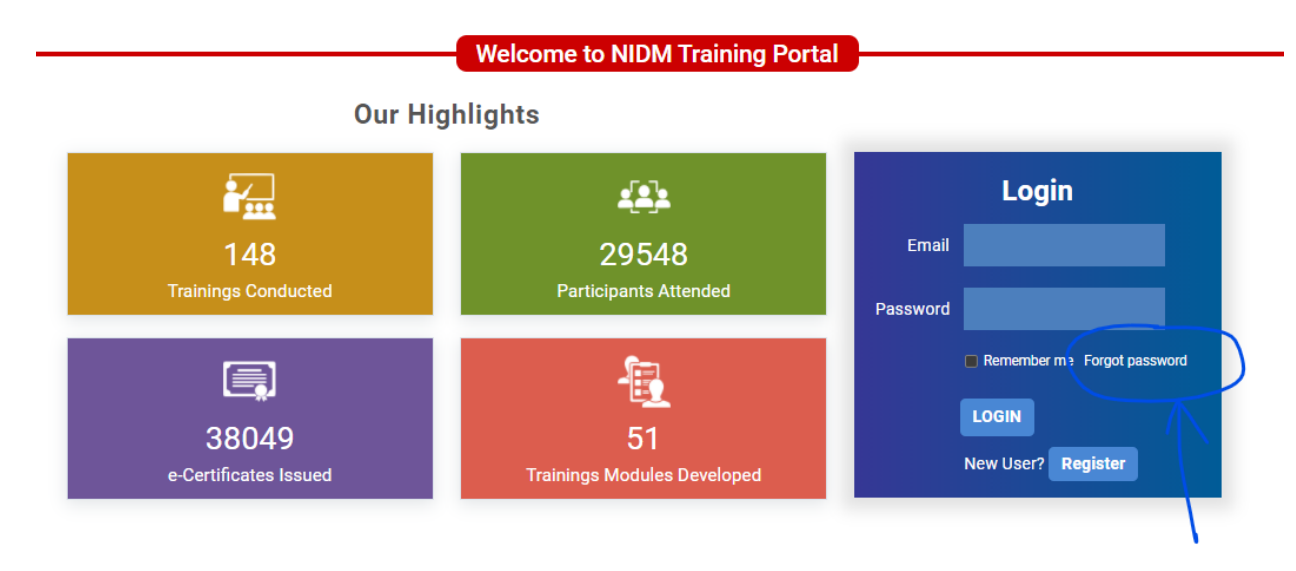

3. Enter your registered email address on the next inside "Email" box and submit button.

| test@test.com | $\odot$ |
|---------------|---------|
|               |         |
| Submit        |         |
|               |         |
| Go Back       |         |

- 4. Please check your inbox. You will receive an email with reset password link.
- 5. Please click on that link and add new password on the next screen and click on the submit button.

#### Enroll for a new course

1. Please login into the portal. Please note, it is mandatory to login into the portal to enroll to any course.

2. Find the course you want to enroll in the upcoming events list. Please click on the "Upcoming Events" if you are not on that page already.

| Sear  | Reset                                                                        |                                                 |                       |                                                                                 |            |
|-------|------------------------------------------------------------------------------|-------------------------------------------------|-----------------------|---------------------------------------------------------------------------------|------------|
| S.No. | Topic +                                                                      | Date/Time/Brochure                              | State/UT 🗘            | Collaborative Agency                                                            | Enroll     |
| 3     | Online Training on Drought and Flood<br>Analysis and their Management        | 14-04-2022 - 18-04-<br>2022<br>11:00am - 1:00pm | Uttar Pradesh<br>[UP] | Motilal Nehru National Institute of Technology<br>Allahabad                     | Enroll Now |
| 6     | Online Training on Disaster Risk<br>Reduction and Resilience                 | 19-04-2022 - 21-04-<br>2022<br>11:00am - 1:00pm | Tamil Nadu<br>[TN]    | Centre for Water Resources Management<br>University of Madras Chennai Tamilnadu | Enroll Now |
| 15    | Online Training on Earth Observation<br>Technology in Disaster Management    | 27-04-2022 - 29-04-<br>2022<br>11:00am - 1:00pm | Delhi (DL)            |                                                                                 | Enroll Now |
| 16    | Online Training on Agri-Systems and<br>Infrastructure Resilience to Disaster | 28-04-2022 - 30-04-<br>2022<br>10:30am - 1:00pm | Assam [AS]            | Assam University                                                                | Enroll Nov |
| 17    | Online Training on Engaging Youth and<br>Adolescents in DRM and CCA          | 28-04-2022 - 30-04-<br>2022<br>11:00am - 1:00pm | Pondicherry           | Pondicherry University                                                          | Enroll Nov |
| 18    | Online Training on Engaging Youth and<br>Adolescents in DRM and CCA          | 04-05-2022 - 06-05-<br>2022<br>3:00pm - 5:00pm  | Nagaland [NL]         | Nagaland University                                                             | Enroll Nov |

3. Click on the "Enroll Now" button to enroll to the course.1

### Start/Join an enrolled course

- 1. Please login into the portal
- 2. Click on the "Enrolled Events" tab

| रात्यमेव जकते       | Ministry of Home Affairs, Government Of India |                   |                  |                    |          |  |  |  |
|---------------------|-----------------------------------------------|-------------------|------------------|--------------------|----------|--|--|--|
| HOME   TRAINING CAL | ENDAR   TRAINING MO                           | DULES   WORKSHOPS | ONLINE COURSES   | SELF STUDY COURSES | ARCHIVES |  |  |  |
| Visitors: 125113    |                                               | Search            | Q                | lf                 | in 💟 🖸   |  |  |  |
|                     | Welcome to NIDM Training Portal               |                   |                  |                    |          |  |  |  |
| Upcoming Events     | Enrolled Events                               | Completed Events  | Profile          | Change Password    | Log Out  |  |  |  |
|                     | Enrolled Events                               |                   |                  |                    |          |  |  |  |
| Торіс               | I                                             |                   | Mode of Training |                    |          |  |  |  |
|                     |                                               |                   | -Any-            |                    | ~        |  |  |  |
| Search Reset        |                                               |                   |                  |                    |          |  |  |  |
| Show 10 🗸 entries   |                                               |                   |                  | Search:            |          |  |  |  |

3. Find you enrolled course in the list and click on the "Start Course" button.

| 4 | Online Training on Role of Industries in Covid-19 Mitigation and<br>Management | 09-06-2021 11-06-<br>2021<br>2:00pm - 4:30pm | FICCI | Start Course |
|---|--------------------------------------------------------------------------------|----------------------------------------------|-------|--------------|
| 1 |                                                                                |                                              |       |              |

- 4. Please note, this button will be active only if the course is about to start. You will see "Link Awaited" if the "Start Course" button is not active yet.
- 5. You will get invitation email in your inbox too if you have registered several days before the course date.

#### **Download Certificate**

Please wait for 24 to 48 hours after completion for the course. It takes time to process your attendance and generate certificate based on the attendance percentage required to be eligible to receive the certificate.

- 1. Please login into the portal.
- 2. Click on the "Enrolled Events" tab
- 3. Find your attended course in the list and click on the "Feedback" button. Please note there might be some delay of 24 to 48 hours. So, please check later if you don't see the "Feedback" button.

| Topic<br>Searc | ch Reset                                                                  | M        | ode of Training<br>-Any-                                  |            |                        | ~        |
|----------------|---------------------------------------------------------------------------|----------|-----------------------------------------------------------|------------|------------------------|----------|
| Show 10        | ✓ entries                                                                 |          |                                                           |            | Search:                |          |
|                |                                                                           | <u> </u> |                                                           |            |                        |          |
| S.NO.          | Торіс                                                                     | Date     | e/Time/Brochure 🔻                                         | State/UT * | Collaborative Agency * | Action 🔻 |
| 1<br>1         | Topic<br>Webinar on Risk to Resilience A dialogue with Prof Santosh Kumar | Date     | e/Time/Brochure ▼<br>-2021<br>Jam - 12:30pm<br>E-Brochure | State/UT * | Collaborative Agency * | Action • |

#### **Enrolled Events**

4. Complete the feedback form on the next screen and click "Submit" button. Please note it's required to complete feedback form to get the certificate.

Welcome to NIDM Training Portal

#### Feedback

| Feel free to give us valuable feedback and suggest which will help NIDM to improve it further. Please select the appropriate option.                                                                                                    |
|----------------------------------------------------------------------------------------------------|
| <ol> <li>I think the structure and organization of the course fulfilled the objectives of the Training programme.</li> <li>Very Well</li> <li>Well</li> <li>Moderate</li> <li>Average</li> <li>Unstructured</li> <li>I feel this programme would be useful to me immediately in my job.</li> <li>Very Much</li> <li>Much</li> <li>Moderate</li> <li>Limited Use</li> <li>Not at all</li> </ol> |
| <ul> <li>3. I believe this will help me in my future job related to Disaster management.</li> <li>Strongly Agree</li> <li>Agree</li> <li>Neither agree nor disagree</li> </ul>                                                                                                    |
| <ul> <li>8. Your overall impression of the training programme.</li> <li>Excellent</li> <li>Very Good</li> <li>Good</li> <li>Fair</li> <li>Poor</li> <li>A sect the bijectives of the training programme, one element that is left as t of the training source is your view.</li> </ul>                                                                                                    |
| 9. As per the objectives of the training programme, any element that is left out of the training course in your view.  If any  Submit                                                                                                    |

- 5. After completion of the feedback, you will be redirected to the completed events tab.
- 6. Please click on the "Certificate" button to download the certificate.

| 3 | Webinar on Nidm new training | 25-02-2021<br>3:00pm - 4:00pm | Delhi University | Certificate |
|---|------------------------------|-------------------------------|------------------|-------------|
| 4 | Webinar on NIDM training     | 24-02-2021<br>4:30pm - 5:30pm | Delhi University | Certificate |
|   | Previous                     | 1 Next                        |                  |             |

- 7. Please note, if you won't see the "Certificate" if you are not eligible to get the certificate. Please contact to the concerned person in case of any discrepancy.
- 8. You can also the certificate at later stage after login into the portal and visiting the "Completed Events" tab.

### Update Profile

- 1. Please login into the portal.
- 2. Click on the "Profile" tab.

| ander und           | NATIONAL<br>Ministry | Resilient India - Disaster Free India |                  |                    |          |
|---------------------|----------------------|---------------------------------------|------------------|--------------------|----------|
| HOME   TRAINING CAL | ENDAR   TRAINING MOD | ules   workshops                      | ONLINE COURSES   | SELF STUDY COURSES | ARCHIVES |
| Visitors: 125113    |                      | Search                                | C.               |                    | f] 🛄 💟 🛄 |
|                     | (                    | Welcome to NID                        | M Training Por   | tal                |          |
| Upcoming Events     | Enrolled Events      | Completed Events                      | Profile          | Change Password    | Log Out  |
|                     |                      | Upcoming                              | g Events         |                    |          |
| Торіс               |                      | N                                     | lode of Training |                    |          |
|                     |                      |                                       | -Any-            |                    | ~        |
| Search Reset        |                      |                                       |                  |                    |          |

3. Please change the information in the form and click on the "Update" button. Please note you cannot change your registered email address.

## Update Profile

All fields marked as ( \* ) are mandatory

| Last Name *                     |
|---------------------------------|
| Singh                           |
| Mobile *                        |
| 9953078939                      |
| Gender *                        |
| Male                            |
| District                        |
| Enter your district             |
| Pincode                         |
| 110001                          |
| Organization                    |
| Enter your current organization |
|                                 |
|                                 |
|                                 |

### Change Password

- 1. Please login into the portal.
- 2. Click on the "Change Password" tab.
- 3. Enter new password in the "New Password" field and the same password again in the "Confirm Password" field and click on "Change Password" button.

| Welcome to NIDM Training Portal |                 |                     |         |                 |         |  |
|---------------------------------|-----------------|---------------------|---------|-----------------|---------|--|
| Upcoming Events                 | Enrolled Events | Completed Events    | Profile | Change Password | Log Out |  |
|                                 |                 |                     |         |                 |         |  |
|                                 |                 | sujeet.mx@gmail.com | (       | 0               |         |  |
|                                 |                 | NewPassword         |         |                 |         |  |
|                                 |                 | ConfirmPassword     |         |                 |         |  |
|                                 |                 | *****               |         | 0               |         |  |
|                                 |                 | Change Pa           | esword  |                 |         |  |
|                                 |                 |                     | 5511014 |                 |         |  |
|                                 |                 | Go Ba               | ick     |                 |         |  |

#### Change Language

- 1. You can view the portal in your language.
- 2. Please select your preferred language from the "Select Language" dropdown.

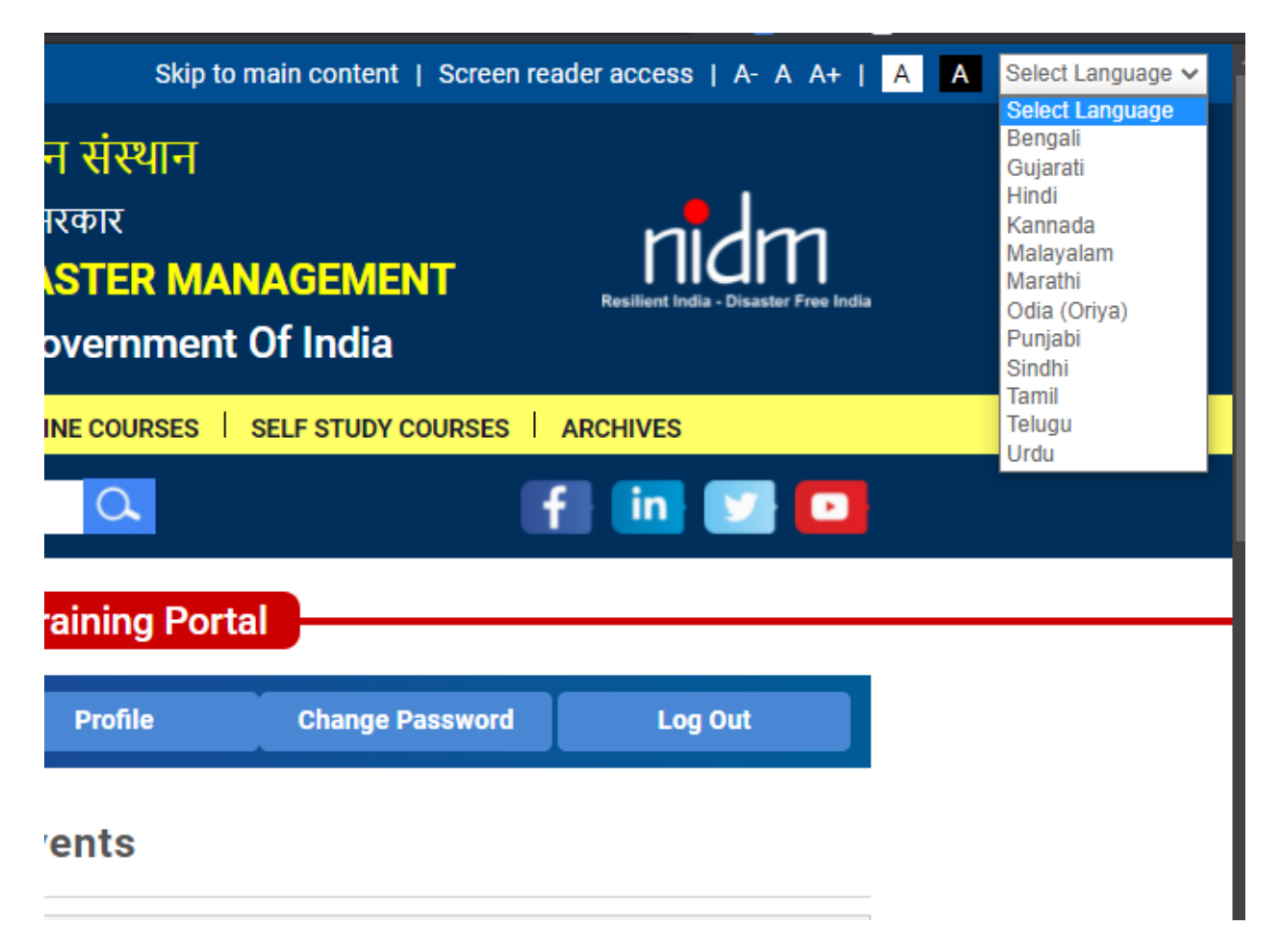